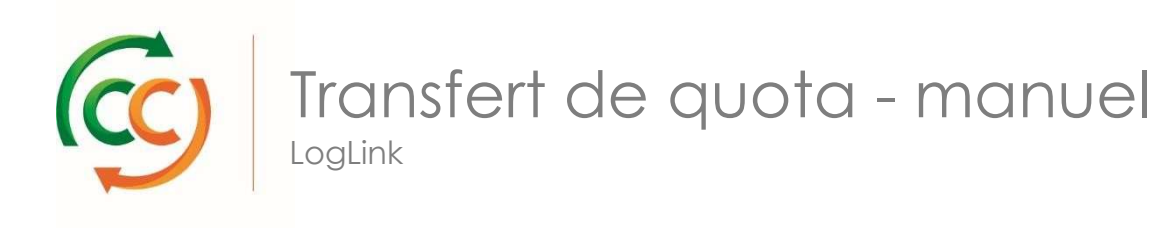

Étape 1 : Où trouver le « Transfert de quota » sur LogLink ?

- Connectez-vous sur <u>www.ccloglink.com</u>
- Cliquez sur l'onglet Request en haut de l'écran
- Dans le menu qui apparaît ci-dessous, appuyez sur Quota transfer

| Documents                  | Balances | Request                                          | nfo                                         |
|----------------------------|----------|--------------------------------------------------|---------------------------------------------|
| Return                     |          |                                                  |                                             |
| Exchange                   | QU       |                                                  | New Bookings                                |
| Location<br>Quota Transfer |          | <u>Click here to r</u><br><u>Click here to e</u> | eturn items to a depo<br>exchange broken mc |

Étape 2 : Comment transférer du quota à quelqu'un d'autre

- Introduisez le numéro de client CC ou le nom de client CC du destinataire du quota dans le champ Transfer to (Beneficiary)
- Recherchez et sélectionnez le contrat à partir duquel vous souhaitez transférer le quota.
- Introduisez le nombre d'étagères que vous souhaitez transférer dans le champ Transfer Quota
- Confirmez votre action en appuyant sur Submit

| Return         | Register - Quota - Tr                                    | ansfer                          |                      |                |                 |
|----------------|----------------------------------------------------------|---------------------------------|----------------------|----------------|-----------------|
| Exchange       | Transfer from (Initiator)                                |                                 | ID                   |                |                 |
| Quota Transfer | Transfer to (Beneficiary) -<br>Select Customer Name / ID |                                 |                      |                |                 |
|                | Please fill in the quota quantity you would              | d like to transfer per contract |                      |                |                 |
|                | CC Container Shelf :                                     | Initiator) Quele Details        |                      | $\frown$       |                 |
|                | Contract ref.                                            | alid until                      | Available Quota      | Transfer Quota | Remaining Quota |
|                | WD00149899                                               | 06/04/2018                      | 29530                | 0              | 29530           |
|                | WD00147636                                               | 23/01/2019                      | 146828               | 0              | 146828          |
|                | WD00078169                                               | 28/02/2019                      | 720                  | 0              | 720             |
|                | WD00078168                                               | 28/02/2019                      | 6650                 | 0              | 6650            |
|                | WD00049741                                               | 28/02/2019                      | 6457                 | 0              | 6457            |
|                | Total                                                    |                                 | 190185               | •              | 190185          |
|                | CC Container Shelf : (Beneficiary) Quota                 | Details                         |                      | $\bigcirc$     |                 |
|                | Available Quota                                          | Transfer Quantity               | Quota After Transfer |                |                 |
|                |                                                          |                                 |                      | C              | Submit Cancel   |

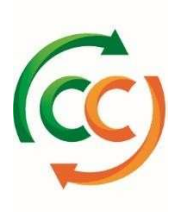

Étape 3 : Comment vérifier si le transfert du quota a bien été effectué ?

- Connectez-vous sur <u>www.ccloglink.com</u>
- Appuyez sur l'onglet Info
- Dans le menu qui apparaît ci-dessous, vous appuyez sur Reports dans la colonne gauche, puis sur All Reports
- Recherchez le **Repair Quota History Report** et sélectionnez ce rapport.

| Documents | Balances | Request | Info | D |
|-----------|----------|---------|------|---|
| ports     | All Re   | ports   |      |   |
|           |          |         |      |   |

| Documents | Balances | Request                                                                                              | Info |                                                 |  |
|-----------|----------|----------------------------------------------------------------------------------------------------|------|-------------------------------------------------|--|
| Reports   | >        | All Repor                                                                                            | rts  |                                                 |  |
|           |          | Report Type         All Reports           Report #         0000000042           0000000009         6 |      |                                                 |  |
|           |          |                                                                                                    |      | Report Name                                     |  |
|           |          |                                                                                                    |      | Repair Quota History Report Repair Quota Keport |  |
|           |          |                                                                                                    |      |                                                 |  |
|           |          | 0000000000                                                                                           |      |                                                 |  |

Plus d'informations

Si vous avez des questions et/ou des remarques, vous pouvez nous contacter pendant les heures de bureau 8h - 17h au numéro de téléphone +31 235 544 020 ou +44 (0) 1322 29 4267, ou par e-mail : <u>ccuk@container-centralen.com.</u>

Version mars 2018